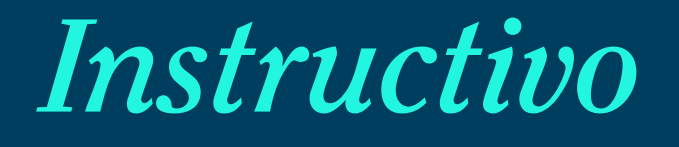

## Descarga de Pólizas Electrónicas

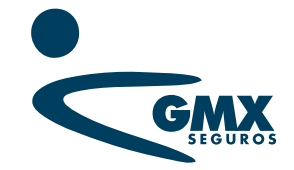

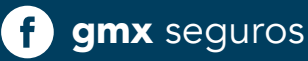

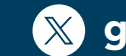

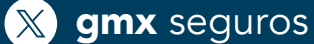

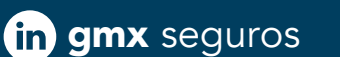

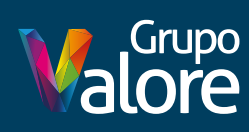

## *Instructivo* Descarga de Pólizas Electrónicas

Al tener alguna emisión lista en el sitio web de **GMX Seguros**, recibirás un correo electrónico de: <u>documentosemitidos@gmx.com.mx</u>

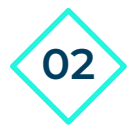

04

01

Ingresa a www.gmx.com.mx

**03** Ingresa a la Sección de **Soy Agente**, ubicada en la parte superior de nuestro sitio web.

(55) 5480,4000 Ayuda con tu seguro Encuentra un agente Blog Q Buscar Cotizar Seguro Soy Agente 🗸 Seguros 🗸 Compañia 🗸 Paga tu seguro Reportar siniestro Puntos de venta en línea Herramientas Avisos y noticias **Reportar siniestro** Sitio de consulta Preguntas frecuentes

> En la sección herramientas, da clic en el ícono de **Documentos Emitidos.** 

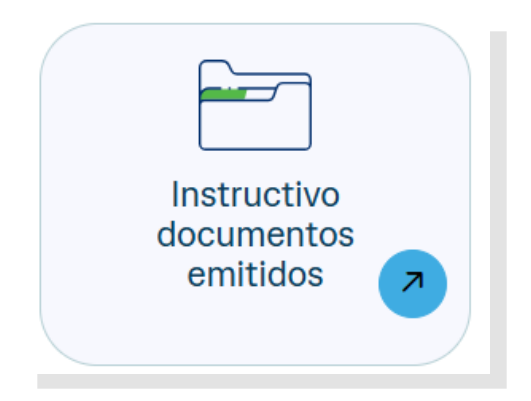

| GMX | Documentos Emitidos                                                                                                    |
|-----|----------------------------------------------------------------------------------------------------|
|     | INICIAR SESIÓN Usuario: Contraseña: CONSULTA DOCUMENTOS EMITIDOS INICIAR SESIÓN INICIAR SESIÓN INICIAR SESIÓN INICIAR SESIÓN INICIAR SESIÓN INICIAR SESIÓN |
|     | Soporte Técnico Instructivo                                                                                                    |

caso de no contar con uno favor de enviar un correo electrónico a <u>soportepvl@gmx.com.mx</u>) o da clic en el botón de soporte.

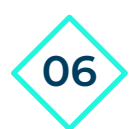

Una vez que hayas iniciado sesión te aparecerá el listado de pólizas emitidas que tienes con **GMX Seguros.** 

|                          | ia Póliza Bitácora descarg | 185        | Documentos Emitidos |                 | Agentes GRUPO MEXICA) | KO DE SEGUROS |
|--------------------------|----------------------------|------------|---------------------|-----------------|-----------------------|---------------|
| Mostar 10 Tegistros      |                            |            |                     |                 | Buscar.               |               |
| No. Póliza 🍂             | RFC Asegurado ≬            |            | Nombre              | Fecha Emisión 🖕 | Fecha Vigencia  🎄     | •             |
| 001-001-07000000-0000-01 | GM5971110BTA               | JOHN SMITH |                     | 01/01/2017      | 01/01/2018            | ± 📾           |
| Mostrando página 1 de 1  |                            |            |                     |                 | Anterior 1            | Sigulente     |

•Estas pólizas las podrás enviar por correo electrónico o descargar a tu dispositivo electrónico.

## Descarga de Pólizas Electrónicas

Da clic en el icono de descarga.

01

02

| Mostar 10 v registros    |                 |            |        |  |                   | Buscar:            |           |  |
|--------------------------|-----------------|------------|--------|--|-------------------|--------------------|-----------|--|
| No. Póliza               | RFC Asegurado 🛔 |            | Nombre |  | Fecha Emisión   🍦 | Fecha Vigencia   🌲 |           |  |
| 001-001-07000000-0000-01 | GM5971110BTA    | JOHN SMITH |        |  | 01/01/2017        | 01/01/2018         | ± ⊴       |  |
| Nostrando página 1 de 1  |                 |            |        |  |                   | Anterior 1         | Siguiente |  |
|                          |                 |            |        |  |                   |                    |           |  |

Deberás aceptar las condiciones para que comience la descarga de la póliza.

|                                     | _    |                                                                                                    |          |            |           | sión |
|-------------------------------------|------|----------------------------------------------------------------------------------------------------|----------|------------|-----------|------|
| GMX                                 | Docu | mentos Emitidos 🛛                                                                                                    |          |            |           |      |
| Mostar 10 V registros               | V    | Acepto la descarga del archivo, el cual contiene la documentacion contractual de la<br>póliza intermediada con mi clave, por lo que me comprometo a entregar dicha<br>documentación al asegurado<br><u>Sustrato Legal</u> |          | Buscar:    |           |      |
| No. Póliza 🔷 RFC Asegu              |      | Acento                                                                                                    | nisión 🜲 |            | ¢         |      |
| 001-001-07000000-0000-01 GM5971110B |      |                                                                                                    | 2017     | 01/01/2018 | ≛ ∞       |      |
| Mostrando página 1 de 1             |      |                                                                                                    |          | Anterior 1 | Siguiente |      |
|                                     |      |                                                                                                    |          |            |           |      |
|                                     |      |                                                                                                    |          |            |           |      |
|                                     |      |                                                                                                    |          |            |           |      |
|                                     |      |                                                                                                    |          |            |           |      |
|                                     |      |                                                                                                    |          |            |           |      |
|                                     |      |                                                                                                    |          |            |           |      |
|                                     |      |                                                                                                    |          |            |           |      |
|                                     |      |                                                                                                    |          |            |           |      |
|                                     |      |                                                                                                    |          |            |           |      |

03

Una vez aceptadas las condiciones aparecerán los datos de la póliza que automáticamente se descargará, dar clic en aceptar para finalizar.

|                                          | Documentos Emitidos                                                                    | (<br>    | Agente) GRUPO MEXICAN | O DE SEGUROS   ( | Cerrrar Sesión |
|------------------------------------------|----------------------------------------------------------------------------------------|----------|-----------------------|------------------|----------------|
| GMX<br>SIGUROS<br>Búsqueda Póliza Bitáco | Los documentos se descargaron exitosamente                                             |          |                       |                  |                |
| Mostar 10 v registros                    | Número de póliza: 001-001-07000000-0000-01<br>Fecha: 05/09/2017<br>Hora: 03:45:22 p,pm |          | Buscar:               |                  |                |
| No. Póliza RFC Asegu                     |                                                                                        | nisión 🖕 |                       |                  |                |
| 001-001-07000000-0000-01 GM5971110B      | ✓ Aceptar                                                                              | .017     | 01/01/2018            | ≛ ∞              |                |
| Mostrando página 1 de 1                  |                                                                                        |          | Anterior 1            | Siguiente        |                |
|                                          |                                                                                        |          |                       |                  |                |
|                                          |                                                                                        |          |                       |                  |                |
|                                          |                                                                                        |          |                       |                  |                |
|                                          |                                                                                        |          |                       |                  |                |
|                                          |                                                                                        |          |                       |                  |                |
|                                          |                                                                                        |          |                       |                  |                |
|                                          |                                                                                        |          |                       |                  |                |
|                                          |                                                                                        |          |                       |                  |                |
|                                          |                                                                                        |          |                       |                  |                |
| K                                        |                                                                                        |          |                       |                  |                |
| e 001-001-07000000-00zip                 |                                                                                        |          |                       | Mostrar tod      | • ×            |

## *Envio de Pólizas por correo Electrónico*

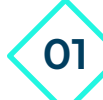

Da clic en el cono de correo electrónico.

| Mostar 10 🔻 registros Buscar: |                 |          |  |                  |                      |  |
|-------------------------------|-----------------|----------|--|------------------|----------------------|--|
| No. Póliza                    | RFC Asegurado   | Nombre   |  | Fecha Emisión  🖨 | Fecha Vigencia 🔶 💦   |  |
| 001-001-07000000-0000-01      | GM5971110BTA J( | IN SMITH |  | 01/01/2017       | 01/01/2018 🛃 💌       |  |
| Mostrando página 1 de 1       |                 |          |  |                  | Anterior 1 Siguiente |  |

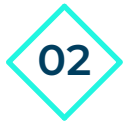

Deberás aceptar las condiciones para poder realizar el envío. (La póliza se enviará en automático al correo con el que se dio de alta el usuario y contraseña).

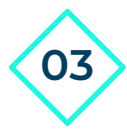

04

En caso de que requieras enviar la póliza a otro correo electrónico, lo deberás ingresar en el campo que aparece en la parte inferior.

| GMX                                 | Documentos Emitidos                                                                                                    |          | (Agente) GRUPO MEXICANO DE SEGI | JROS   Cerrrar Sesión |
|-------------------------------------|----------------------------------------------------------------------------------------------------|----------|---------------------------------|-----------------------|
| Mostar 10 v registros               | Acepto la descarga del archivo, el cual contiene la documentacion contractual de la póliza intermediada con mi clave, por lo que me comprometo a entregar dicha documentación al asegurado<br>La documentación será enviada al correo eléctronico que esta dado de alta:<br>correo.eléctronico@gmx.com.mx | a        | Buscar:                         |                       |
| No. Póliza 🔥 RFC Asegu              | Sustrato Legal                                                                                                    | nisión 🜲 |                                 | ¢                     |
| 001-001-07000000-0000-01 GM5971110B | Si desea agregar otro correo electronico da clic en Agregar Agregar                                                                                                    | 2017     | 01/01/2018 🛃 💌                  |                       |
| Mostrando página 1 de 1             |                                                                                                    |          | Anterior 1 Siguien              | te                    |

Da clic en el botón de **Acepto** para proceder con el envío.

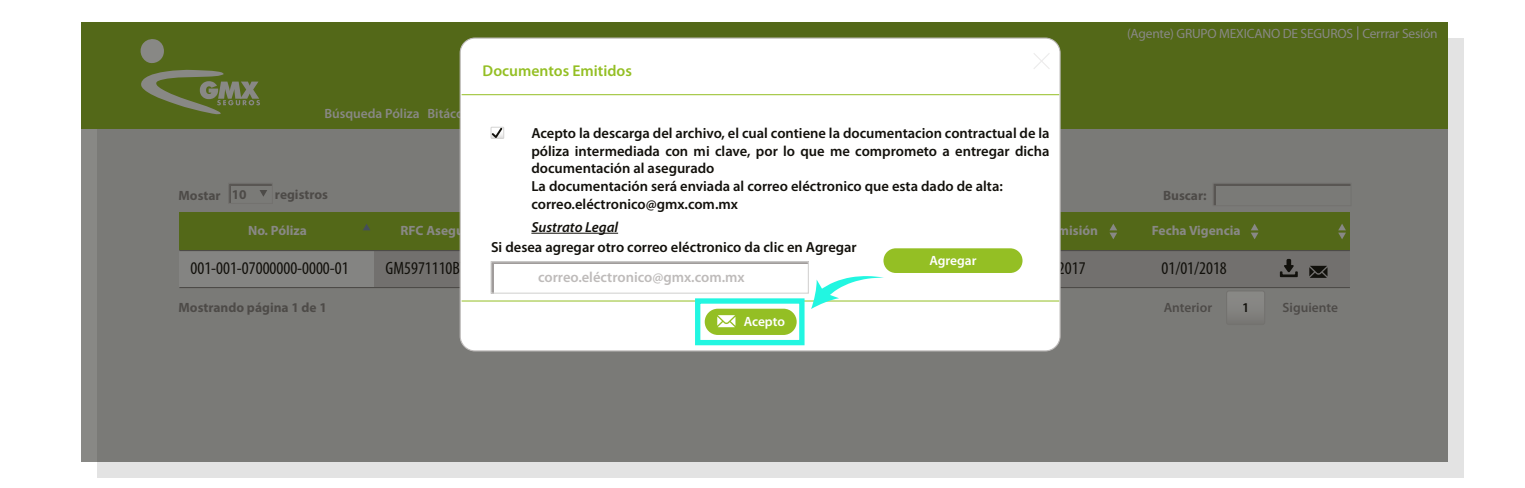

**05** Aparecerá el siguiente recuadro de confirmación de envío.

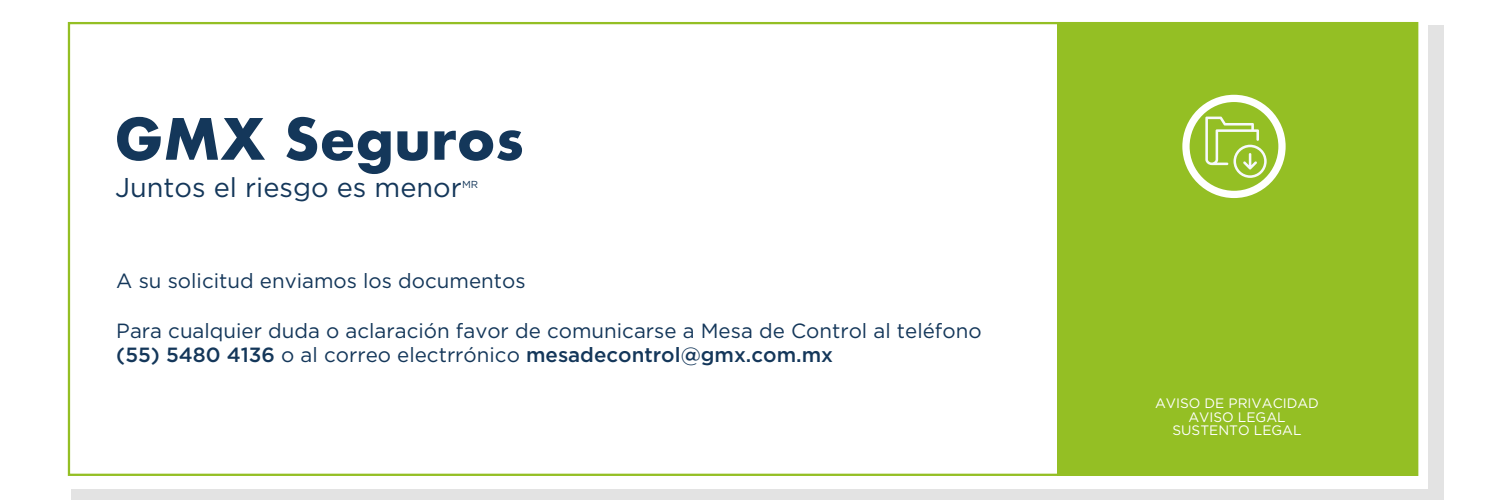

Para registro, dudas o aclaraciones sobre tu usuario y contraseña enviar correo electrónico a <u>soportepvl@gmx.com.mx</u>. Para dudas o aclaraciones sobre emisión, descarga o envío de pólizas enviar correo electrónico a <u>mesadecontrol@gmx.com.mx</u>